### fZfbfgfAfbfv,Ìfwf<fv,Ì-ÚŽŸ

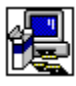

 $\check{Z}\ddot{Y}, if_fCfAf_fof{fbfNfX, ", @, \tilde{N}fGf‰_[[ f_fbfZ_[[fW, i]a-34, a]p^Ó, 3, e, Ä, ¢, Ü, \cdot_B]$ 

 $\underline{Windows, \underline{i}} \underline{A}_{v} \underline{K}_{v} \underline{A}_{v} \underline{K}_{v} \underline{K}_{v} \underline$ 

 $\begin{array}{l} \underline{fAfvf\check{S}fP}_{[fVf\pm f'',\check{\delta}]\tilde{a}]', \ll, \mu, \ddot{U}, \cdot]B} \\ \underline{fffBfXfN -e-\hat{E}, \overset{a}{\bullet}s' \ll, \mu, \ddot{A}, \dot{e}, \ddot{U}, \cdot]B} \\ \underline{fffBf\mathfrak{C}fNfgf\check{S}, \overset{a}{\bullet}\varsigma\dot{A}, \acute{l}, \ , \grave{e}, \ddot{U}, \overset{1}{,} \ddot{n}]B} \\ \underline{flfbfgf}_{[]}[fN fT][fo][, \overset{a}{\bullet}\mathfrak{C} \circ, \mathring{A}, @, \grave{e}, \ddot{U}, \overset{1}{,} \ddot{n}]B} \end{array}$ 

## fZfbfgfAfbfv,Ö,æ,¤,±,»

,±,ê,©,ç⊡s,¤fZfbfgfAfbfv,Å,Í⊡AfVfXfef€ ftf@fCf<,ðfZfbfgfAfbfv,µ,½,è<¤— Lftf@fCf<,ð□X□V,·,é,±,Æ,Í,Å,«,Ü,¹,ñ□BfZfbfgfAfbfv,ðŒp'± ,·,é'O,É□A<N"®'†,Ì'¼,ÌfAfvfŠfP□[fVf‡f",ð□I—¹,µ,Ä,¨,,±,Æ,ð,¨Š©,ß,µ,Ü,·□B

# $fZfbfgfAfbfv, \delta \square I - {}^1, {}^1, {}^, \acute{E}fAfvf \check{S}fP \square [fVf \ddagger f", \delta \square I - {}^1, {}^, \acute{e}, \acute{E}, \acute{I}:$

- [Ctrl]+[Esc] ,ð‰Ÿ,μ,Ä□ufAfvfŠfP□[fVf‡f",Ì□Ø,è'Ö,¦□v,ð•\ ަ,·,é,Æ□A'¼,ÌfAfvfŠfP□[fVf‡f",ªŽÀ□s'†,Å, ,é,©,ª,í,©,è,Ü,·□B
- 2.  $[ufAfvfŠfP][fVf\sharpf", \hat{b}]@, \hat{e}'\ddot{O}, [u, \hat{b}fXfg, @, c]] 1, \mu, \frac{1}{2}, cfAfvfŠfP][fVf\sharpf", \delta'l'\delta, \mu, \ddot{U}, \cdot]B$
- 3.  $fAfvfŠfP[[fVf\ddaggerf", \hat{I}]] = f{f^f", \delta'I'\delta, \mu, \ddot{U}, \cdot]B$

'□^Ó:  $[ufvf]fOf‰f f f]f[[fWff]v, Æ[ufZfbfgfAfbfv]v, Í[]-1, \mu, È, ¢, Å,, ¾, ³, ¢]B$ 

### MS-DOS fZfbfVf‡f",ð□l—¹,∙,é,É,Í:

- 1.  $[ufAfvfŠfP][fVf\sharpf", \hat{l}]Ø, \hat{e}'\ddot{O}, ]v, @, c]uMS-DOS fvf]f"fvfg]v, \delta'I, \tilde{N}, \ddot{U}, \cdot]B$
- 2. < ∅, è'Ö, ¦> f{f^f", ð'l'ð, µ, Ü, · □B
- 3.  $fvf f(x, y) = 0, \ddot{A}, \dot{C}, \dot{C}, \dot{A} exit, \mathcal{A}^{(i)} = 0, \ddot{A}, \dot{C}, \dot{C}, \dot{A} exit, \mathcal{A}^{(i)} = 0, \dot{A}, \dot{C}, \dot{C}, \dot{A} exit, \dot{A}^{(i)} = 0, \dot{A}, \dot{C}, \dot{C}, \dot{A} exit, \dot{A}^{(i)} = 0, \dot{A}, \dot{C}, \dot{A} exit, \dot{A}^{(i)} = 0, \dot{A}, \dot{C}, \dot{A} exit, \dot{A}^{(i)} = 0, \dot{A}, \dot{A}, \dot{A} = 0, \dot{A}, \dot{A}, \dot{A} = 0, \dot{A}, \dot{A} = 0, \dot{A}, \dot{A} = 0, \dot{A}, \dot{A} = 0, \dot{A} = 0, \dot{A}$
- 4. [Enter] fL□[,ð‰Ÿ,μ,Ü,·□B

# fffBfŒfNfgfŠ•Ï**□**X

### fZfbfgfAfbfv]æ,ÌfffBfŒfNfgfŠ,ð•Ï]X,·,é,É,Í:

[fpfX] f{fbfNfX,É $\Box$ Aftf< fpfX,ð" $\ddot{u}$ — $\dot{I},\mu,\ddot{A} < OK > f{f^{*}, \dot{\sigma}'I'\dot{\sigma},\mu,\ddot{U}, \Box B$ ,Ü,½,Í

[fffBfŒfNfgfŠ],Ì'†,©,çfAfvfŠfP□[fVf‡f",ðfZfbfgfAfbfv,µ,½,¢fffBfŒfNfgfŠ,ð'l,Ñ□A<OK> ,ð'l'ð,µ,Ü,·⊡BfZfbfgfAfbfv fvf⊡fOf‰f€,ª□A,»,ÌfffBfŒfNfgfŠ,ðfl⊡[fvf",µ,Ä [fpfX] ,É∙\ ަ,µ,Ü,·⊡BŠm″F,Å,«,½,ç□A<OK> f{f^f",ð'l'ð,µ,Ä,,¾,³,¢□B

^Ù,È,éfhf‰fCfu∏ã,ÌfffBfŒfNfgfŠ,ðŽw'è,∙,é,Æ,«,Í∏A[fhf‰fCfu],©,ç"K∏Ø,Èfhf ‰fCfu,ðʻl'ð,µ,Ä,,¾,¾,4,GB(f{fbfNfX,Ì'+,Ü,½,ĺf{fbfNfX,̉E,Ìî^ó,ðfNfŠfbfN,,,é,Æ□AŒ»□Ý́l′ð,Å,«,éfhf‰fĆfu,ľfŠfXfg,ª•\ަ,³,ê,Ü,·□B) 'l'ð, ,é,Æ□A[fffBfŒfNfgfŠ] f{fbfNfX,É□A,»,Ìfhf‰fCfu,ÌfffBfŒfNfgfŠ,ª•\ަ,³,ê,Ü,·□B fZfbfgfAfbfv,μ,½,¢fffBfŒfNfgfŠ,ªŒ»□Ý,È,¢,Æ,«,Í□Afhf ‰fCfu, ¨,æ,ÑfffBfŒfNfgfŠ,ðʻl'ð,μ∏Α,»,ÌŒã [fpfX] f{fbfNfX,É∏V,μ,¢fTfufffBfŒfNfgfŠ-¼,ð"ü —ĺ,μ,Ä,,¾,³,¢∏B

# fAfvfŠfP[[fVf‡f",ÌfZfbfgfAfbfv

# [fffBfŒfNfgfŠ] f{fbfNfX,É•\ަ,³,ê,Ä,¢,éfffBfŒfNfgfŠ,ÉfZfbfgfAfbfv,•,é,É,Í:

<OK> f{f^f",ð'l'ð,μ,Ü,·□B

# ^Ù,È,éfffBfŒfNfgfŠ,ÉfZfbfgfAfbfv,·,é,É,Í:

<

### fAfvfŠfP[[fVf‡f",ð[]ã[]',«,µ,Ü,·[]B

[fffBfŒfNfgfŠ] f{fbfNfX,É•\ަ,³,ê,Ä,¢ ,éfffBfŒfNfgfŠ,É[]A^È'O,Ìfo[][fWf‡f",ÌfAfvfŠfP[][fVf‡f",ªŒ©,Â,©,è,Ü,µ,½]]B <Œfo[][fWf‡f",É[]ã[]',«,·,é,©[]A,Ü,½,Í<Œfo[][fWf‡f",Í,»,Ì,Ü,Ü,Å[]V,µ,¢fo[][fWf‡f",ð•ÊfffBfŒfNfgf Š,ÉfZfbfgfAfbfv,·,é,±,Æ,ª,Å,«,Ü,·]]B

### <Œfo[[fWf‡f",É[]ã[]',«,•,é,É,ĺ:

OK> f{f^f",ð'l'ð,μ,Ü,·□B

### ^Ù,È,éfffBfŒfNfgfŠ,ÉfZfbfgfAfbfv,•,é,É,Í:

<fffBfŒfNfgfŠ•Ï□X> f{f^f",ð'l'ð,μ,Ü,·□B

# f□fCf" fAfvfŠfP□[fVf‡f",ÌfZfbfgfAfbfv

fZfbfgfAfbfv fvf□fOf‰f€,Å,Í□AfZfbfgfAfbfv,µ,½,¢ftf@fCf‹,ð'l'ð,Å,«,é,æ,¤,É,È,Á,Ä,¢ ,Ü,·□BfZfbfgfAfbfv,µ,½,¢,à,Ì,̉i,É, ,éf{f^f",ð'l'ð,µ,Ä,,¾,³,¢□B fZfbfgfAfbfv,Ìfpf^□[f",Ì,¢,\_,ê,©,ª'l'ð,Å,«,È,,È,Á,Ä,¢,é,Æ,«,Í□A,»,ÌfZfbfgfAfbfv,ð□s,¤,½,ß,É•K v,ÈfffBfXfN—e—Ê,ª,È,¢‰Â″\□«,ª, ,è,Ü,·□BŽŸ,Ì,¢,\_,ê,©,ðŽÀ□s,µ,Ä,,¾,³,¢□B

- <fffBfŒfNfgfŠ•Ï□X> f{f^f",ðŽg,Á,Ä•Ê,ÌfZfbfgfAfbfv□æfffBfŒfNfgfŠ,ð'l'ð,μ,Ü,·□B
  ,Ü,½,Í
- $$\label{eq:constraint} \begin{split} \bullet \hat{E}fAfvf\check{S}fP[[fVf\sharpf" (-\acute{a},|,\hat{l}ftf@fCf< f\}fl[[fWff] , \acute{E}]Ø, \grave{e}'O,|,\ddot{A}]AfffBfXfN, \acute{e}, \& -e- \\ \hat{E}, \eth[], \grave{e}, U, \\ \cdot ]B[Ctrl] + [Esc], \& ]UfAfvf\check{S}fP[[fVf\sharpf", ]]0, \grave{e}'O, \\ \mid ]Uv, \eth \bullet \backslash \mathring{Z}|, \&, \&, U, \\ \cdot ]B[Ctrl] + [Esc], \& [UfAfvf\check{S}fP][fVf\sharpf", ]]UfAfvf\check{S}fP][fVf\sharpf", ]UfAfvf\check{S}fP][fVf\sharpf", ]UfAfvf\check{S}fP][fVf\check{S}fP][fVf\check{S}fVf\check{S}fP][fVf\check{S}fVf\check{S}fVf\check$$
  - ,Ü,½,Í
- $\bullet \qquad < \square I 1 > f \{ f^{f''}, \delta' I' \delta, \mu, \ddot{A} f Z f b f g f A f b f v, \delta \square I 1, \mu, \ddot{U}, \Box B$

### fJfXf^f€ fZfbfgfAfbfv

fZfbfgfAfbfv,ÌflfvfVf‡f",ð'l'ð,Å,«,Ü,·□B

#### fZfbfgfAfbfv,μ,½,¢flfvfVf‡f",ð'l'ð,∙,é,É,ĺ:

 [flfvfVf‡f"] f{fbfNfX,Ì'+,Ì□AfZfbfgfAfbfv,µ,½,¢,à,Ì,Ìf`fFbfNf{fbfNfX,ðflf",É□A•s v,È,à,Ì,ðflft,É,µ,Ü,·□Bf`fFfbfN f{fbfNfX,ðflf"/flft,·,é,É,Í□Af`fFfbfN f{fbfNfX,ðfNfŠfbfN,·,é,©□A,Ü,½,Í,»,Ì□€-Ú,ª'I'ð,³,ê,Ä,¢,é,Æ,«,ÉfXfy□[fX,ð‰Ÿ,µ,Ä,,¾,³,¢□B [□à-¾] f{fbfNfX,É,Í□AŒ»□Ý′I'ð,³,ê,Ä,¢,é□€-Ú,Ì□à-¾,ª•\ަ,³,ê,Ü,·□B

#### flfvfVf‡f",Ì□Ú,μ,¢"à—e,ðŒ©,é,É,Í:

[flfvfVf‡f"] f{fbfNfX,Ì□€-Ú,ð'I,Ñ□A<flfvfVf‡f""à—e•Ï□X> f{f^f",ð'I'ð,µ,Ü,·□B
 '□^Ó: , ,é□€-Ú,ÉŠÖ,µ,Ä,»,ê^È□ãflfvfVf‡f",ª,È,¢,Æ,«,Í□A<flfvfVf‡f"•Ï□X> f{f^f",Í'I'ð,Å,«,È,¢,æ,¤,É,È,Á,Ä,¢,Ü,·□B

#### , ,é<u></u>]€-Ú,ð^Ù,È,éfffBfŒfNfgfŠ,ÉfZfbfgfAfbfv,∙,é,É,Í:

[flfvfVf‡f"] f{fbfNfX,Ì□€-Ú,ð'I,Ñ□A<fffBfŒfNfgfŠ•Ï□X>
 f{f^f",ð'I'ð,µ,Ü,·□B<fffBfŒfNfgfŠ•Ï□X>
 f{f^f",Í□A^Ù,È,éfffBfŒfNfgfŠ,ÉfZfbfgfAfbfv,Å,«,é,Æ,«,Ì,Ý—LŒø,Å,·□B

fXfNfŠ□[f",̉º•",É•\ަ,³,ê,é□u•K—v,È—e—Ê□v,Í□A'l'ð,³,ê,½□€-Ú,ðfZfbfgfAfbfv,·,é,Ì,É•K v,ÈfffBfXfN—e—Ê,ðަ,µ,Ü,·□B'l'ð,³,ê,½□€-Ú,Í□A•\ަ,³,ê,Ä,¢,éfhf ‰fCfu,ÉfZfbfgfAfbfv,³,ê,Ü,·□B

### fZfbfgfAfbfv,Å,«,éftf@fCf<

fAfvfŠfP[[fVf‡f",Ì<@"\,Ì^ê•",ðfZfbfgfAfbfv,µ,½,è[]AfZfbfgfAfbfv,µ,È,¢,æ,¤Žw'è,Å,«,Ü,·[]B

#### fZfbfgfAfbfv,μ,½,¢flfvfVf‡f",ðʻl'ð,∙,é,É,ĺ:

 [flfvfVf‡f"] f{fbfNfX,Ì'+,Ì□AfZfbfgfAfbfv,µ,½,¢,à,Ì,Ìf`fFfbfNf{fbfNfX,ðflf",É□A•s v,È,à,Ì,ðflft,É,µ,Ü,·□Bf`fFfbfN f{fbfNfX,ðflf"/flft,·,é,É,Í□Af`fFfbfN f{fbfNfX,ðfNfŠfbfN,·,é,©□A,Ü,½,Í,»,Ì□€-Ú,ª'I'ð,³,ê,Ä,¢,é,Æ,«,ÉfXfy□[fX,ð‰Ÿ,µ,Ä,,¾,³,¢□B [□à-¾] f{fbfNfX,É,Í□AŒ»□Ý′I'ð,³,ê,Ä,¢,é□€-Ú,Ì□à-¾,ª•\ަ,³,ê,Ü,·□B

fXfNfŠ□[f",̉º•",É•\ަ,³,ê,é□u•K—v,È—e—Ê□v,Í□A'l'ð,³,ê,½⊡€-Ú,ðfZfbfgfAfbfv,·,é,Ì,É•K v,ÈfffBfXfN—e—Ê,ðަ,µ,Ü,·□B'l'ð,³,ê,½⊡€-Ú,Í□A•\ަ,³,ê,Ä,¢,éfhf ‰fCfu,ÉfZfbfgfAfbfv,³,ê,Ü,·□B

$$\label{eq:constraint} \begin{split} & \textbf{'} = \hat{\textbf{O}} \\ & \textbf{O} \\ & \textbf{O} \\ & \textbf$$

### <**x**—LfAfvfŠfP[[fVf‡f" ftf@fCf<

• ;[]", ÌfAfvfŠfP[[fVf‡f",Å<¤—L‰Â"\,Èftf@fCf<,ðfZfbfgfAfbfv,Å,«,éfffBfŒfNfgfŠ,ð•\ަ,µ,Ü,·[]B á,¦,ĺfXfyf< f`fFfbfN,ÅŽg,í,ê,éftf@fCf<,â[]Aftf@fCf<,̕ϊ·fc[[f<,È,Ç,ª<¤—L‰Â"\ ,Å,·[]BfffBfŒfNfgfŠ-¼,ª]]³,µ,¢,Æ,«,Í <OK> f{f^f",ð'l'ð,µ,Ä,,¾,³,¢[]B

# ^Ù,È,éfffBfŒfNfgfŠ,ÉfpfX,ð∙Ï□X,μ,½,¢,Æ,«,Í:

fffBfŒfNfgfŠ•Ï□X> f{f^f",ð'l'ð,μ,Ü,·□B

#### flfbfgf[][[fN fT][fo][,ÌŠm"F

 $\label{eq:second} \begin{array}{l} & \langle \mathtt{x} - \mathtt{L}fAfvf\check{S}fP [[fVf\ddaggerf] \ ftf@fCf <, \deltaflfbfgf [] [[fN ft] [fU [[, ^3fAfNfZfX, \cdot, \acute{e}, ^{1}_{2}, &, \grave{h} ] uflfbfgf [] [[fN ft] [fo [[, u, ", æ, \ddot{N} ] uflfbfgf [] [[fN ft] [fv ], ^3, \acute{e}, \ddot{A}, ¢, \ddot{U}, \cdot ] BfT [[fo [[, &fpfX, í [ Aflfbfgf ]] [[fN ft] [fv ], ^3, \acute{e}, \ddot{A}, ¢, \ddot{U}, \cdot ] BfT [[fo [[, &fpfX, í [ Aflfbfgf ]] [[fN ft] [fV ], ^3, \acute{e}, \ddot{A}, ¢, \ddot{U}, \cdot ] BfT [[fo [[, & , c < N" ( & , \cdot, \acute{e}, \grave{a}, \grave{h}, \grave{d} Zw' \grave{e}, \mu, \grave{e}, \neg, \acute{e}, \hat{h}, \grave{e}, \grave{e}, \ddot{U}, ^1, \ddot{n} [B \bullet \backslash Z_1^+, ^3, \acute{e}, \ddot{A}, ¢ ], \acute{e}fT [[fo [][, & , c < N" ( & , \cdot, \acute{e}, \grave{a}, \grave{h}, \grave{d} Zw' \grave{e}, \mu, \grave{e}, \neg, \acute{e}, \hat{h}, \grave{e}, \grave{U}, ^1, \ddot{n} [B \bullet \backslash Z_1^+, ^3, \acute{e}, \ddot{A}, ¢ ], \acute{e}fT [[fo [][, & , c < N" ( & , \cdot, \acute{e}, \grave{e}, \dot{U}, \uparrow \neg, \ddot{e}, \ddot{n}, f) ] \bullet ( \dot{e}, \mu, \ddot{A}, , \overset{3}{, 4}, \ddot{a}, \dot{e} ] B, a , a , \dot{A}, \dot{e}, \dot{A}, \dot{A$ 

# flfbfgf[][[fN fT[[fo][,ªŒ©,Â,©,è,Ü,¹,ñ]B

<¤—LfAfvfŠfP[[fVf±f" ftf@fCf<,l^Ê'u,Æ,µ,ÄŽw'è,³,ê,½[]Aflfbfgf[][[fN fT[[fo][,Æflfbfgf]][[fN fpfX,ªŒ©,Â,©,è,Ü,¹,ñ,Å,µ,½[]BfT[[fo][,ÆfpfX,l[]Aflfbfgf][][[fN ft][fU[[,ªfT[[fo][,©,ç<N"®,·,é,à,l,ðŽw'è,µ,È,¯,ê,l,È,è,Ü,¹,ñ[]B—LŒø,ÈfT[[fo[[,¨,æ,ÑfpfX,ð"ü –IŒã <Œp'±> f{f^f",ð'l'ð,µ,Ä,,¾,³,¢[]B

### ftf@fCf‹,Ì'ljÁ/∏í∏œ

#### fZfbfgfAfbfv,μ,½,¢flfvfVf‡f",ð'l'ð,∙,é,É,ĺ:

[flfvfVf‡f"] f{fbfNfX,Ì'†,Ì□AfZfbfgfAfbfv,µ,½,¢,à,Ì,Ìf`fFfbfNf{fbfNfX,ðflf",É□A□í□œ,µ,½,¢,à,Ì,ðflft,É,µ,Ü,·□Bf`fFbfN f{fbfNfX,ðflf"/flft,·,é,É,Í□Af`fFbfN
 f{fbfNfX,ðflf5fbfN,·,é,©□A,Ü,½,Í,»,Ì□€-Ú,ª'l'ð,³,ê,Ä,¢,é,Æ,«,ÉfXfy□[fX,ð‰Ÿ,µ,Ä,,¾,³,¢□B
 [□à-¾] f{fbfNfX,É,Í□AŒ»□Ý'l'ð,³,ê,Ä,¢,é□€-Ú,Ì□à-¾,ª•\ަ,³,ê,Ü,·□B
 '□^Ó: 'l'ð,Å,«,È,¢,æ,¤,É,È,Á,Ä,¢,é□€-

Ü,ĺ□A^È'O,É•ÊfAfvfŠfP□[fVf‡f",ÅfZfbfgfAfbfv,³,ê,½□€– Ú,Å,·□B□ÄfZfbfgfAfbfv,µ,½,è□í□œ,·,é,±,Æ,Í,Å,«,Ü,¹,ñ□B

#### flfvfVf‡f",Ì<u>l</u>Ú,μ,¢"à—e,ðŒ©,é,É,Í:

[flfvfVf‡f"] f{fbfNfX,Ì□€-Ú,ð'I,Ñ□A<flfvfVf‡f""à—e•Ï□X> f{f^f",ð'I'ð,µ,Ü,·□B
 '□^Ó: ,,ć□€-Ú,ÉŠÖ,µ,Ä,»,ê^È□ãflfvfVf‡f",ª,È,¢,Æ,«,Í□A<flfvfVf‡f""à—e•Ï□X>
 f{f^f",í'I'ð,Å,«,È,¢,æ,¤,É,È,Á,Ä,¢,Ü,·□B

### , ,é<u></u>]€-Ú,ð^Ù,È,éfffBfŒfNfgfŠ,ÉfZfbfgfAfbfv,∙,é,É,Í:

[flfvfVf‡f"] f{bfNfX,Ì□€-Ú,ð'I,Ñ□A<fffBfŒfNfgfŠ•Ï□X>
 f{f^f",ð'I'ð,µ,Ü,·□B<fffBfŒfNfgfŠ•Ï□X>
 f{f^f",Í□A^Ù,È,éfffBfŒfNfgfŠ,ÉfZfbfgfAfbfv,Å,«,é,Æ,«,Ì,Ý—LŒø,Å,·□B

fXfNfŠ□[f",̉⁰•",É•\ަ,³,ê,é□u•K—v,È—e—Ê□v,Í□A'I'ð,³,ê,½□€-Ú,ðfZfbfgfAfbfv,∙,é,Ì,É•K v,ÈfffBfXfN—e—Ê,ðަ,μ,Ü,·□B'I'ð,³,ê,½□€-Ú,Í□A•\ަ,³,ê,Ä,¢,éfhf ‰fCfu,ÉfZfbfgfAfbfv,³,ê,Ü,·□B

′ljÁ/[]í[]œ,µ,æ,¤,Æ,µ,Ä,¢,éftf@fCf<,Ì[]‡Œv,Í[]AfXfNfŠ[][f",Ì[]'n⁰•",ÉŽ¦,³,ê,Ä,¢,Ü,·[]B

### 'ljÁ/∏í**]œ,Å,**«,éftf@fCf<

**'**□^**Ó:** ,±,Ì'l,Í□A,»,Ìfhf‰fCfu,ÉfZfbfgfAfbfv,³,ê,é'Sftf@fCf<,Ì—e— Ê,ðަ,·,Ì,Å,Í, ,è,Ü,¹,ñ□BŒ»□Ý,±,̉æ–Ê,Å [flfvfVf‡f"] f{fbfNfX,Å'l'ð,³,ê,Ä,¢,é,à,Ì,Ì□‡Œv,Ì,Ý,ð•\ ,í,µ,Ä,¢,Ü,·□B

### fZfbfgfAfbfv,μ,½,¢flfvfVf‡f",ð'l'ð,∙,é,É,ĺ:

[□à-¾] f{fbfNfX,É,Í□AŒ»□Ý'I'ð,³,ê,Ä,¢,é□€-Ú,Ì□à-¾,ª•\ަ,³,ê,Ü,·□B

fXfNfŠ□[f",̉º•",É•\ަ,³,ê,é□u•K—v,È—e—Ê□v,Í□AʻIʻð,³,ê,½□€-Ú,ðfZfbfgfAfbfv,·,é,Ì,É•K v,ÈfffBfXfN—e—Ê,ðަ,µ,Ü,·□BʻIʻð,³,ê,½□€-Ú,Í□A•\ަ,³,ê,Ä,¢,éfhf ‰fCfu,ÉfZfbfgfAfbfv,³,ê,Ü,·□B

′ljÁ/[]í[]œ,µ,æ,¤,Æ,µ,Ä,¢,éftf@fCf<,Ì[]‡Œv,Í[]AfXfNfŠ[][f",Ì[]'nº•",ÉŽ¦,³,ê,Ä,¢,Ü,·[]B

# fffBfXfN—e—Ê,ª∙s'«,µ,Ä,¢,Ü,∙□B

$$\begin{split} \check{Z}w'\dot{e},\mu, &\stackrel{1}{\sim} flfvfVf \ddagger f'', \delta, \cdot, \times, &\stackrel{R}{\rightarrow} fZfbfgfAfbfv, \cdot, \acute{e}, &\stackrel{3}{\sim}, &\stackrel{1}{\rightarrow} hffBfXfN = -\hat{E}, &\stackrel{a}{\rightarrow}, &\stackrel{1}{\rightarrow}, &\stackrel{n}{\rightarrow} hB \\ fZfbfgfAfbfv, &\stackrel{f}{\leftarrow} K = v, &\stackrel{e}{\leftarrow} = -\hat{E} \square A \\ &\stackrel{R}{\longrightarrow} \square \dot{V}, &\stackrel{1}{\land} \acute{o}, &\stackrel{e}{\leftarrow} = -\hat{E} \square A, &\stackrel{e}{\rightarrow}, &\stackrel{a}{\rightarrow}, &\stackrel{i}{\rightarrow}, &\stackrel{i}$$

 $fZfbfgfAfbfv, \cdot, \acute{e}'O, \acute{E}\squareA\check{Z}\check{Y}, \dot{l}, \dot{e}, \_, \hat{e}, ©, \dot{l} \bullet \hat{u} - @, Å \bullet s' \ll, \mu, \ddot{A}, \dot{e}, \acute{e} \bullet \overset{a}{}, \dot{l}fffBfXfN - e - \hat{E}, ð\check{S}m \bullet \hat{U}, \mu, \ddot{A}, -, \overset{3}{}, \overset{3}{}, \overset{a}{}, \overset{a}{}_{\square}B$ 

- $\label{eq:constraint} < fZfbfgfAfbfvŠJŽn > f{f^f",ð'l'ð,\mu[]AflfvfVf‡f",ð•Ï[]X,1,,ÉfZfbfgfAfbfv,ð'±,¯,Ü,·[]B, U,½,Í$

,Ü,½,Í

C□I—<sup>1</sup>> f{f^f",ð'I'ð,µ,ÄfZfbfgfAfbfv,ð□I—<sup>1</sup>,µ,Ü,·□B

# $fffBf{}{f}ff{}f^{*}, \delta - -p > f{f^{f}}, \delta - -p > f{f^{f}}, \delta - -p >$

### fZfbfgfAfbfv]æ,ÌfffBfŒfNfgfŠ,ð•Ï[]X,•,é,É,Í:

 [fpfX] f{fbfNfX,É□Aftf< fpfX,ð"ü−ĺ,µ,Ä <OK> f{f^f",ð'l'ð,µ,Ü,·□B ,Ü,½,ĺ

#### flfbfgf[][[fN,©,çftf@fCf<,ðŽg,¢,½,¢,Æ,«,ĺ:

 $\ \ < f \in [fX - n] = f f^{",\delta'l'\delta,\mu,U, \Box} Bftf = ff, if = [f] f^{',i} f^{'',\delta'l'\delta,\mu,U, \Box} Bftf = ff, if = [f] f^{',i} f^{'',i} f^{''',i} f^{''',i} f^{'',i} f^{'',i} f^{'',i} f^{'',i} f^{'',i} f^{'$ 

#### Windows ,Ì<u>|</u>Ä<N"®

 $\begin{array}{l} fZfbfgfAfbfv, \delta\check{S} \circledast -1, \cdot, \acute{e}, \frac{1}{2}, \pounds, \acute{E} & \exists Windows \ , \delta \exists \ddot{A} < N'' \And \mu, \ddot{U}, \cdot \exists B & - \tilde{A} & - \tilde{A} \\ p' +, \dot{I}fAfvf\check{S}fP & [fVf + f'', \dot{I}ff & \dot{I}ff & \dot{I}ff & \dot{I}f & \dot{I}ff & \dot{I}ff & \dot{$ 

# $fZfbfgfAfbfv, \delta \square I - {}^1, {}^1, {}^, \acute{E}fAfvf \check{S}fP \square [fVf \ddagger f", \delta \square I - {}^1, {}^, \acute{e}, \acute{E}, \acute{I}:$

- [Ctrl]+[Esc] ,ð‰Ÿ,μ,Ä□ufAfvfŠfP□[fVf‡f",Ì□Ø,è'Ö,¦□v,ð•\ ަ,·,é,Æ□A'¼,ÌfAfvfŠfP□[fVf‡f",ªŽÀ□s'†,Å, ,é,©,ª,í,©,è,Ü,·□B
- 2.  $[ufAfvfŠfP][fVf\sharpf", \hat{b}]@, \hat{e}'\ddot{O}, [u, \hat{b}fXfg, @, c]] 1, \mu, \frac{1}{2}, cfAfvfŠfP][fVf\sharpf", \delta'l'\delta, \mu, \ddot{U}, \cdot]B$
- 3.  $fAfvfŠfP[[fVf\ddaggerf", \hat{I}]] = f{f^f", \delta'I'\delta, \mu, \ddot{U}, \cdot]B$

'□^Ó:  $[ufvf]fOf‰f f f]f[[fWff]v, Æ[ufZfbfgfAfbfv]v, Í[]-1, \mu, È, ¢, Å,, ¾, ³, ¢]B$ 

### MS-DOS fZfbfVf‡f",ð□l—¹,∙,é,É,Í:

- 1.  $[ufAfvfŠfP][fVf\sharpf", \hat{l}]Ø, \hat{e}'\ddot{O}, ]v, @, c]uMS-DOS fvf]f"fvfg]v, \delta'I, \tilde{N}, \ddot{U}, \cdot]B$
- 2. < ∅, è'Ö, ¦> f{f^f", ð'l'ð, µ, Ü, · □B
- 3. fvf $[f"fvfg,^{a}]$ o,Ä,¢,é[o'Ô,Å exit ,Æ"ü $-I,\mu,Ü, \Box B$
- 4. [Enter] fL□[,ð‰Ÿ,μ,Ü,·□B

<Windows []Ä<N"®> f{f^f",ð'l'ð,·,é,Æ Windows ,ð[]Ä<N"®,μ,Ü,·[]BŽÀ[]s'†,ÌfAfvfŠfP[[fVf‡f",ª, ,é,Æ[]A•Û'¶,³,ê,Ä,¢,È,¢ff[[[f^,ªŽ,í,ê,Ä,μ,Ü,¤ ‰Â"\[]«,ª, ,é,Ì,Å'[]^Ó,μ,Ä,,¾,³,¢[]B fffBfŒfNfgfŠ,ª<ó,Å,ĺ, ,è,Ü,¹,ñ∏B

fZfbfgfAfbfv,ð /a fXfCfbf`(ŠÇ—□ŽÒf,□[fh),ÅŽÀ□s,·,é,Æ,«,Í□Aflfbfgf□□[fN fT□[fo□[,Ü,½,Í<¤— L,³,ê,½<ó,ÌfffBfŒfNfgfŠ,ðŽw'̯è,µ,Ä,-

,¾,³,¢□B<ó,Å,È,¢ƒfffBƒŒfNfgfŠ,ÉfZfbfgfAfbfv,∙,é,Æ□A'¼,Ìflfbfgf□□[fN f†□[fU□[,ªŽg—p,µ,Ä,¢ ,éftf@fCf<,É□ã□',«,µ,Ä,µ,Ü,¤‰Â"\□«,ª, ,è,Ü,·□B

<¤—L,³,ê,Ä,¢,éfT□[fo□[/

fffBfŒfNfgfŠ,©,çfZfbfgfAfbfv,ð<N"®,μ□A,·,Å,ÉfZfbfgfAfbfv□Ï,Ý,Ìftf@fCf<,ð'Ç ‰Á,μ,½,è□í□œ,μ,½,¢,Æ,«,Í□AŒ³,Ìftf@fCf<,ðfZfbfgfAfbfv,μ,½,Æ,«,ÌfZfbfgfAfbfv fvf□fOf‰f€ ,ðŽg,Á,Ä,,¾,³,¢□B

### <ó,ÌfffBfŒfNfgfŠ,ÉfZfbfgfAfbfv fvf□fOf‰f€,ðfZfbfgfAfbfv,·,é,Æ,«,Í:

 $<OK>f{f^f, \delta'l'\delta, \mu \square A \check{Z} \check{Y}, \dot{I}, \dot{c}, \dot{a}, \hat{c}, \tilde{o}, \delta \check{Z} \check{A} \square s, \mu, \ddot{U}, \cdot \square B$ 

- ,·,Å,É'¶□Ý,·,é<ó,ÌfffBfŒfNfgfŠ,ð□A"ü—ĺ,Ü,½,ĺ'l'ð,μ,Ü,·□B ,Ü,½,ĺ
- □ì□¬,μ,½,¢fffBfŒfNfgfŠ-¼,ð"ü—ĺ,μ,Ü,·□B•K—v,Å, ,ê,ÎfpfX,àŽw'è,μ,Ä,,¾,³,¢□B, ,Ü,½,ĺ

, ·, Å, É'¶□Ý, ·, éfffBfŒfNfgfŠ, Ìftf@fCf<, ª•s—v, Ì,Æ,«, Í□Aftf@fCf< f}fl□[fWff,Å•s v,ÈfffBfŒfNfgfŠ,²,Æftf@fCf<,ð□í□œ,μ□A□V<K,ÌfZfbfgfAfbfv fvf□fOf‰f€,ðŒ³,ÌfffBfŒfNfgfŠ-¼,Ì,Æ,±,ë,ÉfZfbfgfAfbfv,μ,Ä,,¾,³,¢□B

#### ′□^Ó: fZfbfgfAfbfv

f⊽f⊡fOf‰f€,ðŽg,Á,ÄflfvfVf‡f",ð'ljÁ/□í□œ,Å,«,éfAfvfŠfP□[fVf‡f",ðfZfbfgfAfbfv,µ,½flfbfgf□□[f N f†□[fU□[,Í□AfZfbfgfAfbfv,µ,½,Æ,«,ÌfZfbfgfAfbfv fvf□fOf‰f€,ð<N"®,µ,Ä,¢ ,Á,½,ñ,·,×,Ä□í□œ,µ,Ä,,¾,3,¢□B,»,ÌŒã□A□V,µ,¢fo□[fWf‡f",ÌfZfbfgfAfbfv fvf□fOf‰f€ ,ðŽg,Á,Ä□AfAfvfŠfP□[fVf‡f",ðfZfbfgfAfbfv,µ,Ä,,¾,3,¢□B